## Installing and using email certificate on Linux Evolution mail client

\* 1

(This page was intentionally left blank)

### Table of Contents

| 1 | Insta | alling and using e-mail certificate on Linux | 4 |
|---|-------|----------------------------------------------|---|
|   | 1.1   | Obtain certificate for Linux                 | 4 |
|   | 1.2   | Installing RSA – 2048 / AES256 Key           | 6 |
|   | 1.3   | Setup mail account for using certificate     | 7 |

# 1 Installing and using e-mail certificate on Linux

#### 1.1 Obtain certificate for Linux

First you have to obtain a certificate with your netid

- 1. Open a browser and go to https://edu.nl/sectigo-sso
- 2. Find your institution by searching for "Delft"
- 3. Click on "Delft University of Technology" (tudelft.nl)

- 4. Fill in you netid and password and login.
- 5. When you are logged in successfully you see the Digital Certificate Enrollment webpage

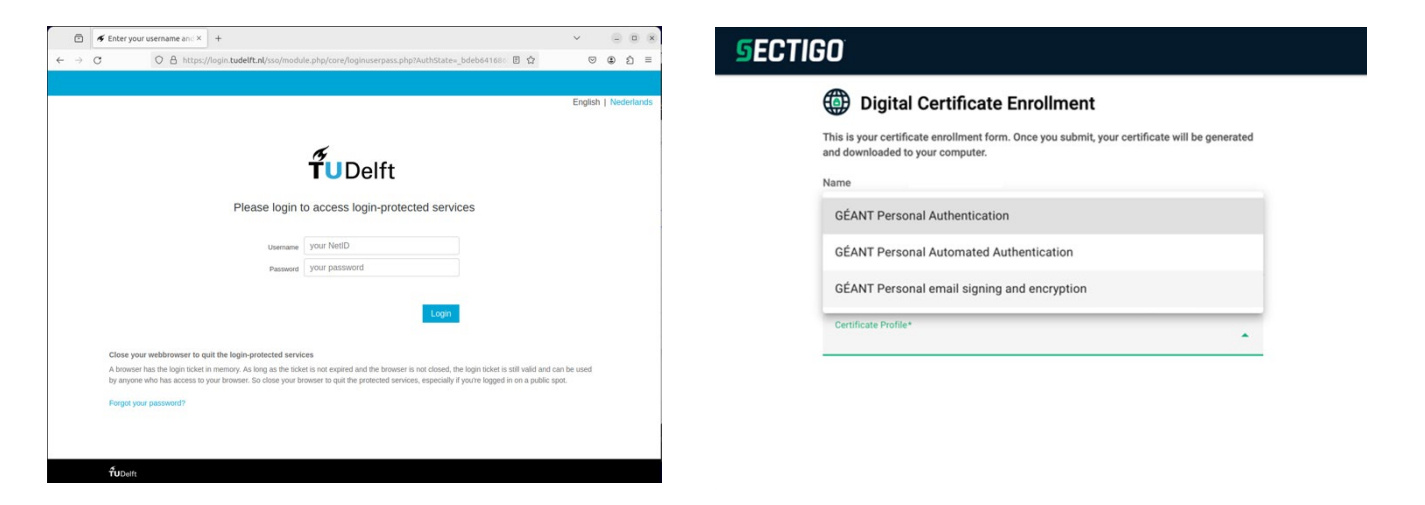

6. Choose for GÉANT email Signing and encryption.

- 7. Choose for the following option to generate a working certificate for macOS
  - Term: 365 Days
  - Enrollment Method: Key Generation
  - Key Type: **RSA 2048**
  - Fill in a password you can remember to install the certificate in a later stadium.
  - Choose Key Protection Algorithm: Secure AES256-SHA256
  - Agree to the terms of the EULA.
  - Click "Submit" to generate a certificate and download this certificate.

|       | cergo - we | ed Security Co A                                         | +                                                                                                    |                                                     |     |                                         |
|-------|------------|----------------------------------------------------------|----------------------------------------------------------------------------------------------------|-----------------------------------------------------|-----|-----------------------------------------|
| ⇒G    | $\bigcirc$ | A or https://d                                           | <b>cert-manager.com</b> /customer/surfn                                                                            | et/idp/clien 80%                                    | ☆ © | اله اله اله اله اله اله اله اله اله اله |
| ECTIG | n'         |                                                          |                                                                                                    |                                                     |     |                                         |
|       |            |                                                          |                                                                                                    |                                                     |     |                                         |
|       |            | This is your certifi<br>and downloaded t                 | icate enrollment form. Once you submit, your c<br>to your computer.                                                | ertificate will be generated                        |     |                                         |
|       |            | Name                                                     |                                                                                                    |                                                     |     |                                         |
|       |            | Organization                                             |                                                                                                    |                                                     |     |                                         |
|       |            | Email                                                    |                                                                                                    |                                                     |     |                                         |
|       |            | Select your Certifi                                      | cate Profile to enable your enrollment options.                                                                    |                                                     |     |                                         |
|       |            | Certificate Profile<br>GÉANT Perso                       | *<br>onal email signing and encryption                                                                             | •                                                   |     |                                         |
|       |            | Personal Cer<br>digitally sign ema<br>(but not sign PDF) | rtificate - provides secure email services, and e<br>il communications, as well as sign and protect<br>documents). | nables you to encrypt and<br>some types of document |     |                                         |
|       |            | Term*<br>365 days                                        |                                                                                                    | •                                                   |     |                                         |
|       |            | Enrollment Metho                                         | d                                                                                                    |                                                     |     |                                         |
|       |            | Key Generation                                           | ation                                                                                                    |                                                     |     |                                         |
|       |            | ⊖ CSR                                                    |                                                                                                    |                                                     |     |                                         |
|       |            | Kov Tupot                                                |                                                                                                    | <b>.</b>                                            |     |                                         |
|       |            | RSA - 2048                                               |                                                                                                    |                                                     |     |                                         |
|       |            | RSA - 2048                                               |                                                                                                    |                                                     |     |                                         |
|       |            | RSA - 2048<br>Password is requi                          | red to unlock the certificate file download to pr                                                                  | otect private key.                                  |     |                                         |
|       |            | RSA - 2048 Password is requi                             | red to unlock the certificate file download to pr                                                                  | rotect private key.                                 |     |                                         |
|       |            | RSA - 2048 Password is requi                             | red to unlock the certificate file download to pr                                                                  | rotect private key.                                 |     |                                         |
|       |            | Password is requi                                        | ired to unlock the certificate file download to pr                                                                 | rotect private key.                                 |     |                                         |
|       |            | RSA - 2048 Password is requi                             | red to unlock the certificate file download to pr<br>nation*                                                       | rotect private key.                                 |     |                                         |

#### 8. You now have downloaded a certificate (certs.p12)

| 🖻 🔄 Sectigo - We                | b Security C○× +                                         | $\sim$          | _ 0 ×            |
|---------------------------------|----------------------------------------------------------|-----------------|------------------|
| $\leftarrow \rightarrow $ C O ( | https://cert-manager.com/customer/surfnet/idp/clie 80% 🌣 | $\boxtimes$ $+$ | : එ ≡            |
| <b>S</b> ECTIGO                 |                                                          |                 |                  |
|                                 | Digital Certificate Enrollment                           |                 |                  |
|                                 | ⊘ Your certificate has been successfully generated.      |                 |                  |
|                                 | ownloads : Q                                             |                 | - • ×            |
| 🕚 Recent                        |                                                          |                 |                  |
| ★ Starred                       | certs.p12                                                |                 |                  |
| 습 Home                          |                                                          |                 |                  |
| Documents                       |                                                          |                 |                  |
| ⊕ Downloads                     |                                                          |                 |                  |
| 🎵 Music                         |                                                          |                 |                  |
| Pictures                        |                                                          |                 |                  |
| 🛛 Videos                        |                                                          |                 |                  |
| 🗂 Trash                         |                                                          |                 |                  |
| 🔲 Install macO 🔺                |                                                          |                 |                  |
| + Other Locations               |                                                          |                 |                  |
|                                 |                                                          | "certs.p12" of  | elected (6.8 kB) |
|                                 |                                                          | ceres.p12       |                  |

#### 1.2 Installing RSA – 2048 / AES256 Key

- 9. You can now start your already configured mailclient: Evolution
- 10. From the menu select Edit  $\rightarrow$  Preferences  $\rightarrow$  Certificates
- 11. install certificate on the left sidebar select **Certificates** goto tab **Your Certificates** on the right side click **Import**

|                                                 |                    | Inbox — Evolution                                                 |
|-------------------------------------------------|--------------------|-------------------------------------------------------------------|
| File Edit View Message                          | Folder Search Help |                                                                   |
|                                                 |                    | Evolution Preferences                                             |
| 🚇 Mail Accounts                                 | Your Certificates  | Contact Certificates Authorities Mail                             |
|                                                 |                    | You have certificates from these organizations that identify you: |
| Contacts                                        | Certificate Name   | View                                                              |
| Mail Preferences                                |                    | Backup                                                            |
| Composer Preferences                            |                    | Import                                                            |
|                                                 |                    | Delete                                                            |
| Network Preferences                             |                    |                                                                   |
| 📋 Calendar and Tasks                            |                    |                                                                   |
| 🧱 Certificates                                  |                    |                                                                   |
| <table-of-contents> Plugins</table-of-contents> |                    |                                                                   |
|                                                 |                    |                                                                   |
|                                                 |                    |                                                                   |
|                                                 |                    |                                                                   |
|                                                 |                    |                                                                   |
|                                                 |                    |                                                                   |
|                                                 |                    |                                                                   |
|                                                 |                    |                                                                   |

|      |               |               |                   |                           |                            |               | Inbox — Evol       | ution      |
|------|---------------|---------------|-------------------|---------------------------|----------------------------|---------------|--------------------|------------|
| File | Edit V        | iew Message F | older Search Help |                           |                            |               |                    |            |
|      |               |               |                   | Evolution Pref            | ferences                   |               |                    |            |
| 22   | Mail Accounts |               | Your Certificates | Contact Certificates      | Authorities                | Mail          |                    |            |
|      |               |               |                   | You have certificate      | es from these org          | anizations th | nat identify you:  |            |
|      | Contac        | ts            | Certificate Name  | <ul> <li>Seri;</li> </ul> | al Number Pi               | irnoses       | Issued By Exr      | lires      |
|      |               |               |                   | Select a certificate      | e to import                |               |                    | ×          |
|      | Mail Pi       | ③ Recent      | <                 | Downloads >               |                            |               |                    |            |
| 7    | Comp          | 습 Home        | Name              |                           | <ul> <li>✓ Size</li> </ul> | Туре          |                    | Modified   |
|      | Netwo         | Documents     | certs.p12         |                           | 6,8 kB                     | PKCS#12       | certificate bundle | 11:55      |
|      | Treewe        | Downloads     |                   |                           |                            |               |                    |            |
| 3    | Calenc        | 🎵 Music       |                   |                           |                            |               |                    |            |
|      | Certifi       | Pictures      |                   |                           |                            |               |                    |            |
| #    | Plugin        | 🛛 Videos      |                   |                           |                            |               |                    |            |
|      |               |               |                   |                           |                            |               | All PKCS           | 12 files 🗸 |
|      |               |               |                   |                           |                            |               | Cancel             | Open       |

#### 12. select the certs.p12, use password used to create this file with the GÉANT website

| Ĩ | Enter password ×                                                                                   | PKCS12 File Password ×          |
|---|----------------------------------------------------------------------------------------------------|---------------------------------|
|   | Enter the password for "NSS User Private Key and Certificate Services", token "NSS Certificate DB" | Enter password for PKCS12 file: |
|   | Cancel OK                                                                                          | Cancel OK                       |

You have now succesfully installed the certificate in Evolution, you can now setup Signing and Encryption.

#### 1.3 Setup mail account for using certificate

#### Setup mail account for using certificate

13. On the left sidebar select **Mail Accounts** select your TU Delft account (Type **ews**) on the right side click **Edit** 

|    |                      |           | Evolution Preferences                       |             | <b>?</b> × |
|----|----------------------|-----------|---------------------------------------------|-------------|------------|
| 2  | Mail Accounts        | Enabled   | Account Name                                | Type        | Add        |
|    | Contacts             |           | @tudelft.nl                                 | ews         | Edit       |
|    | Mail Preferences     |           | Search Folders                              | vfolder     | Delete     |
| 1  | Composer Preferences |           |                                             |             | Derivate   |
| ۲  | Network Preferences  |           |                                             |             |            |
| 3, | Calendar and Tasks   |           |                                             |             |            |
| Ę  | Certificates         |           |                                             |             |            |
| Ħ  | Plugins              |           |                                             |             |            |
|    |                      | You can d | rag and drop account names to reorder them. | Reset Order |            |

- 14. on the left sidebar select Security, click Select after Secure MIME (S/MIME)→Signing certificate
- 15. choose your installed certificate from the dropdown menu for **Certificate** and identify your latest certificate by checking the **Expires:** value! Click **OK**
- 16. click Select after Secure MIME (S/MIME)→Encryption certificate

choose your installed certificate from the dropdown menu for **Certificate** and identify your latest certificate by checking the **Expires:** value! Click **OK** 

|                    | Account Editor                                                                                   | ×   |
|--------------------|--------------------------------------------------------------------------------------------------|-----|
| Identity           | General Do not sign meeting requests (for Outlook compatibility)                                 |     |
| Receiving Email    | Pretty Good Privacy (OpenPGP)                                                                    |     |
| Receiving Options  | OpenPGP Key ID:                                                                                  |     |
| Defaults           | Signing algorithm: Default ~                                                                     |     |
| Composing Messages | Always sign outgoing messages when using this account                                            |     |
| Out of Office      | Always encrypt outgoing messages when using this account                                         |     |
| Delegates          | Always encrypt to myself when sending encrypting Always trust keys in my keyring when encrypting |     |
| Security           | Prefer inline sign/encrypt for plain text messages                                               |     |
|                    | Secure MIME (S/MIME)                                                                             |     |
| EWS Settings       | Signing certificate: Select Cl                                                                   | ear |
|                    | Signing algorithm: Default ~                                                                     |     |
|                    | Always sign outgoing messages when using this account                                            |     |
|                    | Encryption certificate: Select Cl                                                                | еаг |
|                    | Always encrypt outgoing messages when using this account                                         |     |
|                    | Always encrypt to myself when sending encrypted messages                                         |     |
|                    |                                                                                                  |     |
|                    |                                                                                                  |     |
|                    |                                                                                                  |     |
|                    |                                                                                                  |     |
|                    | Cancel                                                                                           | :   |

Decide on how to use signing and encryption by ticking the appropriate options

You can now sign and/or encrypt e-mail in Evolution.